## Configurar a autenticação externa e a autorização via LDAPS para acesso seguro ao Network Analytics Manager

## Contents

Introduction **Prerequisites Requirements Componentes Utilizados** Configurar Etapa A. Efetue login no controlador de domínio do AD e exporte o certificado SSL usado para LDAP. Etapa B. Faça login no SNA Manager para adicionar o certificado do servidor LDAP e da cadeia raiz. Etapa C. Adicione a configuração do serviço externo LDAP. SNA versão 7.2 ou posterior SNA versão 7.1 Etapa D. Defina as configurações de autorização. Autorização local Autorização remota via LDAP Verificar Troubleshoot Informações Relacionadas

## Introduction

Este documento descreve a configuração básica de um Secure Network Analytics Manager (antigo Stealthwatch Management Center) versão 7.1 ou posterior para usar a autenticação externa e, com a versão 7.2.1 ou posterior, para usar a autorização externa com LDAPS.

## Prerequisites

#### Requirements

A Cisco recomenda que você tenha conhecimento destes tópicos:

- Cisco Secure Network Analytics (antigo Stealthwatch)
- Operação geral LDAP e SSL
- Gerenciamento geral do Microsoft Ative Diretory

#### **Componentes Utilizados**

As informações neste documento são baseadas nestes componentes:

- Cisco Secure Network Analytics Manager (anteriormente SMC) versão 7.3.2
- Windows Server 2016 configurado como Controlador de Domínio do Ative Diretory

The information in this document was created from the devices in a specific lab environment. All of the devices used in this document started with a cleared (default) configuration. Se a rede estiver ativa, certifique-se de que você entenda o impacto potencial de qualquer comando.

## Configurar

# Etapa A. Efetue login no controlador de domínio do AD e exporte o certificado SSL usado para LDAP.

- 1. No Windows Server 2012 ou posterior, selecione **Executar** no menu Iniciar, digite **certIm.msc** e continue com a etapa **8**.
- 2. Para versões mais antigas do Windows Server, selecione **Executar** no menu Iniciar e digite **mmc**.

×

- 3. No menu Arquivo, selecione Adicionar/remover snap-in.
- 4. Na lista snap-ins disponíveis, selecione Certificados e clique em Adicionar.

Add or Remove Snap-ins

|                              | Vander            | ^   |                                                       | Edit Extensions     |
|------------------------------|-------------------|-----|-------------------------------------------------------|---------------------|
| hap-in                       | vendor            |     |                                                       | Euri Extensions     |
| Active Directory Do          | Microsoft Cor     |     |                                                       | Remove              |
| Active Directory Site        | Microsoft Cor     |     |                                                       |                     |
| Active Directory Use         | Microsoft Cor     |     |                                                       |                     |
| ActiveX Control              | Microsoft Cor     |     |                                                       | Move Up             |
| ADSI Edit                    | Microsoft Cor     |     |                                                       | Maus Down           |
| Authorization Manager        | Microsoft Cor     |     | <pre>&lt; bbb</pre>                                   | Move Down           |
| Certificate Templates        | Microsoft Cor     |     | 500 Z                                                 |                     |
| Certificates                 | Microsoft Cor     |     |                                                       |                     |
| Certification Authority      | Microsoft Cor     |     |                                                       |                     |
| Component Services           | Microsoft Cor     |     |                                                       |                     |
| Computer Managem             | Microsoft Cor     |     |                                                       |                     |
| Device Manager               | Microsoft Cor     |     |                                                       |                     |
| Disk Management              | Microsoft and     | ~   |                                                       | Advanced            |
| cription:                    |                   |     |                                                       |                     |
| e Certificates snan-in alle  | ows you to browse | the | ntents of the certificate stores for yourself a serv  | ice, or a computer. |
| ie Certificates snap-in allo | ows you to browse | the | ntents of the certificate stores for yourself, a serv | ice, or a computer. |

- 5. Na janela snap-in Certificados, selecione Conta do computador e selecione Avançar.
- 6. Deixe o computador local selecionado e selecione Concluir.
- 7. Na janela Add or Remove Snap-in, selecione OK.

#### 8. Navegue até Certificados (Computador Local) > Pessoal > Certificados

| 🚟 certlm - [Certificates - Local Con    | nputer\Personal\Certificates] |                  |                 | -                      |              | $\times$        |
|-----------------------------------------|-------------------------------|------------------|-----------------|------------------------|--------------|-----------------|
| File Action View Help                   |                               |                  |                 |                        |              |                 |
| 🗢 🔿 🙍 📅 🤞 🗙 🛛                           | 1 🗟 🛛 🖬                       |                  |                 |                        |              |                 |
| 🗊 Certificates - Local Computer 🔺       | Issued To                     | Issued By        | Expiration Date | Intended Purposes      |              | Frie            |
| ✓                                       | angelort-a                    | angelort-RootCA2 | 11/25/2022      | Client Authentication, | Server Auth. | <n< td=""></n<> |
| Certificates                            |                               |                  |                 |                        |              |                 |
| > Trusted Root Certification            |                               |                  |                 |                        |              |                 |
| > Contemprise Trust                     |                               |                  |                 |                        |              |                 |
| > intermediate Certification            |                               |                  |                 |                        |              |                 |
| > Trusted Publishers                    |                               |                  |                 |                        |              |                 |
| > Intrusted Certificates                |                               |                  |                 |                        |              |                 |
| > iii Third-Party Root Certifica        |                               |                  |                 |                        |              |                 |
| > iii Trusted People                    |                               |                  |                 |                        |              |                 |
| > Client Authentication Issu            |                               |                  |                 |                        |              |                 |
| > Preview Build Roots                   |                               |                  |                 |                        |              |                 |
| > 🚞 Remote Desktop                      |                               |                  |                 |                        |              |                 |
| > 📔 Certificate Enrollment Rec          |                               |                  |                 |                        |              |                 |
| > iii Smart Card Trusted Roots          |                               |                  |                 |                        |              |                 |
| > Trusted Devices                       |                               |                  |                 |                        |              |                 |
| > 🧮 WebHosting                          |                               |                  |                 |                        |              |                 |
| Windows Live ID Token Ist               |                               |                  |                 |                        |              | ``              |
|                                         | •                             |                  |                 |                        |              |                 |
| Personal store contains 2 certificates. |                               |                  |                 |                        |              |                 |

9. Selecione e clique com o botão direito do mouse no certificado SSL usado para autenticação LDAPS em seu controlador de domínio e clique em **Abrir**.

10. Navegue até a guia **Detalhes** > clique em **Copiar para arquivo** > **Avançar** 

#### 💼 Certificate

| General                                | Details                                                                | Certification F                | Path            |              |
|----------------------------------------|------------------------------------------------------------------------|--------------------------------|-----------------|--------------|
| Show:                                  | <al></al>                                                              |                                | ~               |              |
| Field<br>See<br>Sig<br>Iss<br>Va<br>Va | rsion<br>rial numbe<br>nature al<br>uer<br>id from<br>id from<br>hiert | er<br>gorithm<br>ash algorithm | Value           |              |
|                                        |                                                                        |                                | Edit Properties | Copy to File |
|                                        |                                                                        |                                |                 | ОК           |

11. Certifique-se de que Não, não exporte a chave privada está selecionada e clique em Avançar

12. Selecione o formato X.509 codificado em Base-64 e clique em Avançar.

| ← | £. | Certificate | Export | Wizard |
|---|----|-------------|--------|--------|
|---|----|-------------|--------|--------|

#### **Export File Format**

Certificates can be exported in a variety of file formats.

| ODER | encoded binary X.509 (.CER)                                      |
|------|------------------------------------------------------------------|
| Base | e-64 encoded X.509 (.CER)                                        |
| Crys | ptographic Message Syntax Standard - PKCS #7 Certificates (.P78) |
|      | Include all certificates in the certification path if possible   |
| Pers | ional Information Exchange - PKCS #12 (.PFX)                     |
|      | Include all certificates in the certification path if possible   |
|      | Delete the private key if the export is successful               |
|      | Export all extended properties                                   |
|      | Enable certificate privacy                                       |
|      | osoft Serialized Certificate Store (.SST)                        |

13. Selecione um local para armazenar o certificado, nomeie o arquivo e clique em Avançar.

| 🔗 Certificate Export V             | lizard                         |           |
|------------------------------------|--------------------------------|-----------|
| File to Export<br>Specify the name | of the file you want to export |           |
| File name:                         |                                |           |
|                                    | LDAPSidcerthcate.co            | Browse    |
|                                    |                                |           |
|                                    |                                |           |
|                                    |                                |           |
|                                    |                                |           |
|                                    |                                |           |
|                                    |                                |           |
|                                    |                                | Next Cano |

14. Clique em **Concluir**, você deve obter um "A exportação foi bem-sucedida". mensagem.

15. Volte para o certificado usado para LDAPS e selecione a guia Caminho de certificação.

16. Selecione o emissor da CA raiz sobre o caminho de certificação e clique em Exibir certificado.

 $\sim$ 

| Certificate                                                  | $\times$ |
|--------------------------------------------------------------|----------|
| General Details Certification Path                           |          |
| Certification path angelort-RootCA2                          |          |
| View Certificate Certificate status: This certificate is OK. |          |
|                                                              | ж        |

17. Repita as etapas 10-14 para exportar o certificado da CA raiz que assinou o certificado usado para autenticação LDAPS.

**Note**: Sua implantação pode ter uma hierarquia de CA multicamada, caso em que você precisa seguir o mesmo procedimento para exportar todos os certificados intermediários na cadeia de confiança.

18. Antes de continuar, certifique-se de que tem um ficheiro de certificado para o servidor LDAPS e para cada autoridade emitente no caminho de certificação: Certificado raiz e certificados intermediários (se aplicável).

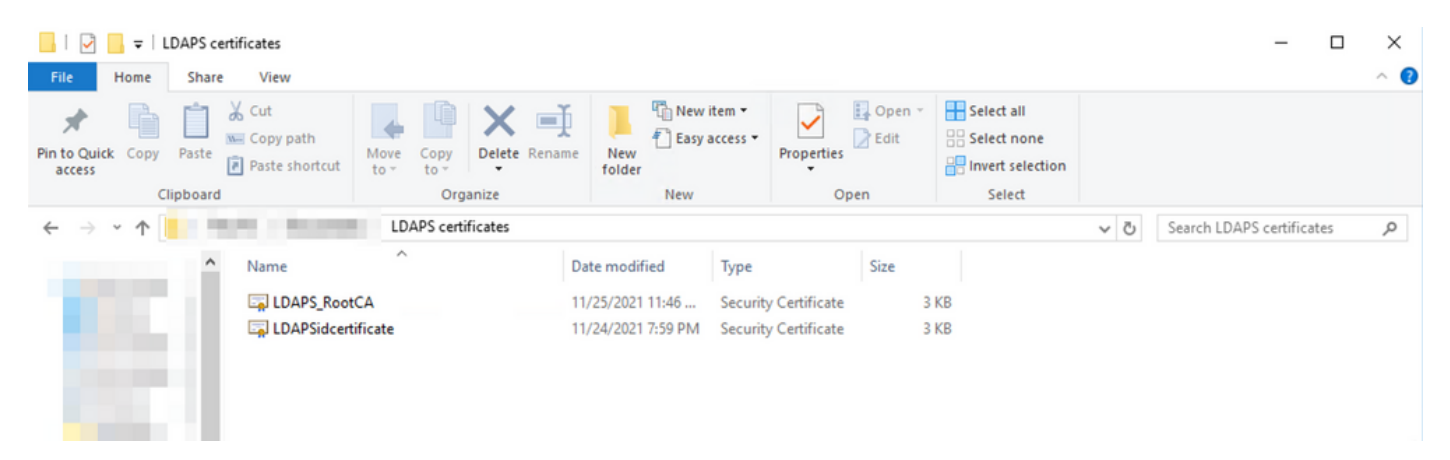

# Etapa B. Faça login no SNA Manager para adicionar o certificado do servidor LDAP e da cadeia raiz.

- 1. Navegue até Central Management > Inventory.
- 2. Localize o dispositivo SNA Manager e clique em Actions > Edit Appliance Configuration.
- 3. Na janela Appliance Configuration, navegue até **Configuration Menu > Trust Store > Add New**.
- 4. Digite o nome amigável, clique em **Escolher arquivo**, selecione o certificado do servidor LDAP e clique em **Adicionar certificado**.
- 5. Repita a etapa anterior para adicionar o certificado CA raiz e os certificados intermediários (se aplicável).
- 6. Verifique se os certificados carregados estão corretos e clique em Aplicar configurações.

| Appliance Netwo    | ork Services General | and the first state |            |          |               |            | Configuration Menu V |
|--------------------|----------------------|---------------------|------------|----------|---------------|------------|----------------------|
| Trust Store Mod    | dified               |                     |            |          |               |            | Add New 🔍            |
| FRIENDLY NAME      | ISSUED TO            | ISSUED BY           | VALID FROM | VALID TO | SERIAL NUMBER | KEY LENGTH | ACTIONS              |
| -                  | The second           | -                   |            |          |               |            | Delete               |
| LDAP-Server        | angelort-ad-         | angelort-RootCA2    |            |          |               | -          | Delete               |
| LDAP-server-RootCA | angelort-RootCA2     | angelort-RootCA2    |            |          | 1000          |            | Delete               |
| 10 Costificator    |                      |                     |            |          |               |            |                      |

7. Aguarde até que as alterações sejam aplicadas e o status do gerente seja ativado.

#### Etapa C. Adicione a configuração do serviço externo LDAP.

#### SNA versão 7.2 ou posterior

1. Abra o painel principal do Gerente e navegue para **Configurações globais > Gerenciamento do usuário**.

| cisco Stealthwatch                                                                                                    | Dashboards • Monitor • Analyze • Jobs • Configure | <ul> <li>Deploy •</li> </ul>                                                                                                    | ۹ 🛓 🗢 ±                       |
|----------------------------------------------------------------------------------------------------|---------------------------------------------------|----------------------------------------------------------------------------------------------------|-------------------------------|
|                                                                                                    |                                                   |                                                                                                    | Global Settings               |
| Security Insight Dashboard   Inside Hosts                                                                                                    |                                                   |                                                                                                    | Central Management            |
|                                                                                                    |                                                   |                                                                                                    | SMC Configuration             |
| Alarming Hosts 😑                                                                                                    |                                                   |                                                                                                    | Packet Analyzer Configuration |
|                                                                                                    |                                                   | te                                                                                                    | UDP Director Configuration    |
|                                                                                                    |                                                   |                                                                                                    | External Lookup Configuration |
| survey and the second second s |                                                   | and the second second se | User Management               |
| 8.4                                                                                                    |                                                   |                                                                                                    | SecureX Configuration         |
|                                                                                                    |                                                   |                                                                                                    | Select Language               |

- 2. Na janela Gerenciamento do usuário, selecione a guia Autenticação e autorização.
- 3. Clique em Create > Authentication Service.

| cisco Stealthwatch                                | Dashboards • Monitor • Analyze • Jobs •     | Configure • Deploy • |                      | < ⊥ ☆ ±                |
|---------------------------------------------------|---------------------------------------------|----------------------|----------------------|------------------------|
| User Management                                   |                                             |                      |                      |                        |
| Users Data Roles Authentication and Authorization |                                             |                      |                      | Create                 |
|                                                   |                                             |                      |                      | User                   |
|                                                   |                                             |                      |                      | Data Role              |
| Name                                              | ∧ Description                               | Authentication Type  | Remote Authorization | Authentication Service |
| Ex. local                                         | V Filter Authentication Service Description | Ex. LOCAL            | ~                    |                        |
|                                                   | There is n                                  | o data to display    |                      |                        |
|                                                   |                                             |                      |                      |                        |
| 10 v Items per page                               |                                             |                      | 1< <                 | 1/1>>                  |
|                                                   |                                             |                      |                      |                        |
|                                                   |                                             |                      |                      |                        |

- 4. No menu suspenso Authentication Service, selecione LDAP.
- 5. Preencha os campos obrigatórios.

| <b>Campo</b><br>Nome amigável<br>Descrição | Notas<br>Digite um nome para oLDAPserver.<br>Digite uma descrição para o servidor LDAP.<br>Insira o nome de domínio totalmente qualificado                                                                                                    |
|--------------------------------------------|----------------------------------------------------------------------------------------------------|
| Endereço do servidor                       | <ul> <li>conforme especificado no campo Subject Alterna<br/>Name (SAN) (Nome alternativo do assunto) do<br/>certificado do servidor LDAP.</li> <li>Se o campo SAN contiver apenas o endereço<br/>IPv4, insira o endereço IPv4 no campo Serva<br/>Address (Endereço do servidor).</li> <li>Se o campo SAN contiver o nome DNS, insin<br/>nome DNS no campo Server Address (Ender<br/>do servidor).</li> <li>Se o campo SAN contiver valores de DNS entre do Servidor).</li> </ul>                                 |
| Porta                                      | use o primeiro valor listado.<br>Digite a porta designada para comunicação LDA<br>segura (LDAP sobre TLS). A porta TCP conhecid<br>para LDAPS é 636.<br>Digite a ID de usuário usada para se conectar ao<br>servidor LDAP. Por exemplo: CN=admin,OU=Us<br>Corporativos,DC=exemplo,DC=com                                                                                                    |
| Vincular usuário                           | Note: Se você adicionou seus usuários a ur<br>contêiner AD integrado (por exemplo,<br>"Usuários"), o DN de vinculação do usuário<br>ter o nome canônico (CN) definido para a pa<br>interna (por exemplo, CN=nome de usuário<br>CN=Usuários, DC=domínio, DC=com). No<br>entanto, se você adicionou seus usuários a<br>novo contêiner, o DN de vinculação deve te<br>unidade organizacional (OU) definida com o<br>novo nome do contêiner (por exemplo,<br>CN=username, OU=Corporate Users,<br>DC=domain, DC=com). |

| vinculação do usuário de vinculação é consu<br>o Ative Diretory em um Windows Server que<br>tenha conectividade com o Ative Diretory Se<br>Para obter essas informações, você pode at<br>um prompt de comando do Windows e digita<br>comando dsquery user<br>dc= <distinto>,dc=<nome> -name <usuário><br/>exemplo: dsquery user dc=example,dc=com<br/>name user1. O resultado parece<br/>"CN=user1,OU=Corporate<br/>Users,DC=example,DC=com"</usuário></nome></distinto> |
|----------------------------------------------------------------------------------------------------|
| Insira a senha do usuário vinculado usada para s<br>conectar ao servidor LDAP.<br>Insira o nome distinto (DN).                                                                                                    |
| O DN se aplica à ramificação do diretório em que                                                                                                    |
| Frequentemente, é o topo da árvore de diretórios<br>domínio), mas você também pode especificar um<br>subárvore dentro do diretório. O usuário vinculad<br>usuários que devem ser autenticados devem esta<br>acessíveis a partir de Contas base.                                                                                                    |

Por exemplo: DC=exemplo,DC=com

#### 6. Click Save.

Contas básicas

| Cisco Stealthwatch Dashboards • Monitor • Analyze • Jobs •                                                            | Configure • Deploy • Q 🛓 🌣 ∔            |  |  |  |
|----------------------------------------------------------------------------------------------------|-----------------------------------------|--|--|--|
| Add your SSL/TLS certificate to this appliance's Trust Store before you configure the LDAP<br>Authentication service. |                                         |  |  |  |
| User Management   Authentication Service                                                                              | Cancel Save                             |  |  |  |
| * = Required                                                                                                    |                                         |  |  |  |
| Friendly Name *                                                                                                    | Authentication Service                  |  |  |  |
| angelort LDAP server                                                                                                  | LDAP V                                  |  |  |  |
| Description *                                                                                                    | Port *                                  |  |  |  |
| Main AD server                                                                                                    | 636                                     |  |  |  |
| Server Address 🔘 *                                                                                                    | Bind User 🕥 🍨                           |  |  |  |
| angelort-ad-                                                                                                    | CN+s,OU+SNA,OU+Cisco,DC+zitros,DC+local |  |  |  |
| Certificate Revocation 🔕 •                                                                                            | Base Accounts () •                      |  |  |  |
| Disabled V                                                                                                    | DC=zitros ,DC=local                     |  |  |  |
| Password *                                                                                                    | Confirm Password *                      |  |  |  |
|                                                                                                    |                                         |  |  |  |
|                                                                                                    |                                         |  |  |  |

7. Se as configurações inseridas e os certificados adicionados ao repositório de confiança estiverem corretos, você deverá obter um banner "Você salvou as alterações com êxito".

8. O servidor configurado deve ser exibido em **User Management > Authentication and Authorization**.

#### Senha

| cisco Stealthwatch                                | Dashboards • Monitor • Analyze • Jobs • Configure • Deploy • |                     | < ⊥ ☆ ±                          |
|---------------------------------------------------|--------------------------------------------------------------|---------------------|----------------------------------|
| User Management                                   |                                                              |                     |                                  |
| Users Data Roles Authentication and Authorization |                                                              |                     | Create ~                         |
|                                                   |                                                              |                     |                                  |
| Name                                              | ∧ Description                                                | Authentication Type | Remote Authorization Actions     |
| Ex. local                                         | V Filter Authentication Service Description                  | Ex. LOCAL V         |                                  |
| angelort LDAP server                              | Main AD server                                               | LDAP                |                                  |
| 10 v Items per page                               |                                                              |                     | 1 - 1 of 1 items   < < 1 / 1 > > |

#### SNA versão 7.1

- 1. Navegue até **Central Management >** Inventory.
- 2. Localize o dispositivo SMC e clique em Actions > Edit Appliance Configuration.
- 3. Na janela Appliance Configuration , navegue até **Configuration Menu > LDAP Setup > Add New**.
- 4. Preencha os campos obrigatórios conforme descrito na **SNA Versão 7.2 ou posterior** etapa 5.

| CISCO Stealthwatch Central Management Appliance Manager Update Manager     | App Manager                                                | ۲                                             |
|----------------------------------------------------------------------------|------------------------------------------------------------|-----------------------------------------------|
| Inventory Appliance Configuration - SMC Appliance Network Services General |                                                            | Cancel Apply Settings<br>Configuration Menu 🔻 |
| LDAP Setup<br>Add LDAP                                                     |                                                            | Add New                                       |
| FRENDLY NAME * angelort LDAP server                                        | DESCRIPTION *<br>Main AD server                            |                                               |
| SERVIR ADDRESS * angelort-ad- CERTIFICATE REVOCATION • *                   | PORT *<br>636<br>BIND USER @ *                             |                                               |
| Disabled PASSWORD *                                                        | CN==OU=SNA_OU=Cisco_DC=zitrcDC=local<br>CONFIRM PASSWORD * |                                               |
| BASE ACCOUNTS  + DC+zitro DC+zitro DC+cial                                 |                                                            |                                               |
|                                                                            |                                                            | Cancel Add                                    |

- 5. Clique em Add.
- 6. Clique em Aplicar configurações.

7. Quando as configurações inseridas e os certificados adicionados ao repositório de confiança estiverem corretos, as alterações no Gerenciador serão aplicadas e o estado do aplicativo deverá estar **Ativo**.

#### Etapa D. Defina as configurações de autorização.

O SNA suporta autorização local e remota via LDAP. Com essa configuração, os grupos LDAP do Servidor AD são mapeados para funções SNA internas ou personalizadas.

Os métodos de autenticação e autorização suportados para SNA via LDAP são:

- Autenticação remota e autorização local
- Autenticação remota e autorização remota (somente compatível com SNA versão 7.2.1 ou posterior)

#### Autorização local

Nesse caso, os usuários e suas funções precisam ser definidos localmente. Para isso, faça o seguinte:

1. Navegue para Gerenciamento de usuários novamente, clique na guia Usuários > Criar > Usuário.

2. Defina o nome de usuário para autenticar com o servidor LDAP e selecione o servidor configurado no menu suspenso **Authentication Service**.

3. Defina as permissões que o usuário deve ter sobre o Gerenciador depois que ele for autenticado pelo servidor LDAP e clique em **Salvar**.

| CISCO Dashboards • Monitor • A              | nalyze v Jobs v Configure v Deploy v | < ⊥ ¢ ±           |
|---------------------------------------------|--------------------------------------|-------------------|
| User Management   User                      |                                      | Cancel            |
| User Name *                                 | Authentication Service 🖌             |                   |
| user20                                      | angelort LDAP server v               |                   |
| Full Name                                   | Password 🕥                           |                   |
|                                             |                                      | Generate Password |
| Email                                       | Confirm Password                     |                   |
|                                             |                                      |                   |
| ~                                           | Show Password                        |                   |
| Role Settings                               |                                      |                   |
| Primary Admin                               |                                      |                   |
| Data Role                                   |                                      |                   |
| All Data (Read & Write)                     |                                      |                   |
|                                             |                                      |                   |
| Web Desktop                                 |                                      |                   |
| Web Roles Compare                           |                                      |                   |
| Configuration Manager Analyst Power Analyst |                                      |                   |
|                                             |                                      |                   |
|                                             |                                      |                   |

#### Autorização remota via LDAP

A Autenticação e Autorização Remotas via LDAP foi suportada pela primeira vez no Secure Network Analytics versão 7.2.1.

Note: A autorização remota com LDAP não é suportada na versão 7.1.

Éimportante mencionar que, se um usuário for definido e ativado localmente (no Gerenciador), o usuário será autenticado remotamente, mas autorizado localmente. O processo de seleção do usuário é o seguinte:

1. Quando as credenciais são inseridas na página de boas-vindas do gerente, o gerente procura um usuário local com o nome especificado.

- Se um usuário local for encontrado e ativado, ele será autenticado remotamente (se a autenticação remota via LDAP com autorização local tiver sido configurada anteriormente), mas autorizado com as configurações locais.
- 3. Se a autorização remota estiver configurada e ativada e o usuário não for encontrado localmente (não configurado ou desativado), tanto a autenticação quanto a autorização serão executadas remotamente.

Por esse motivo, as etapas para configurar com êxito a autenticação remota são..

## Etapa D-1. Desabilite ou exclua os usuários destinados a usar autorização remota, mas que são definidos localmente.

- 1. Abra o painel principal do Gerente e navegue até Configurações globais > Gerenciamento do usuário.
- 2. Desabilite ou exclua os usuários (se eles existirem) destinados a usar autenticação e autorização remotas via LDAP, mas configurados localmente.

| Us | er Management                      |                  |                 |                  |           |                  |                              |         |          |
|----|------------------------------------|------------------|-----------------|------------------|-----------|------------------|------------------------------|---------|----------|
| U  | sers Data Roles Authentication and | d Authorization  |                 |                  |           |                  |                              |         | Create ~ |
|    |                                    |                  |                 |                  |           |                  |                              |         |          |
|    | User Name                          | Full Name        | Primary Admin 👩 | Config Manager 🜖 | Analyst 🔵 | Power Analyst () | Data Role                    | Status  | Actions  |
|    | Ex. jsmith                         | Ex. "John Smith" |                 |                  |           |                  | Ex. "All Data(Read & Write)" | Ex. On  |          |
|    | admin                              | Admin User       | ~               |                  |           |                  | All Data (Read & Write)      | C On    |          |
|    | angelort                           | Angel Ortiz      | ~               |                  |           |                  | All Data (Read & Write)      | On      |          |
|    | user20                             |                  |                 | ~                | ~         |                  | All Data (Read & Write)      | Off Off | ]        |

#### Etapa D-2. Defina o cisco-stealthwatch Groups no servidor Microsoft AD.

Para Autenticação externa e autorização via usuários LDAP, as senhas e grupos *cisco-stealthwatch* são definidos remotamente no Microsoft Ative Diretory. Os grupos *cisco-stealthwatch* a serem definidos no servidor AD estão relacionados às diferentes funções que a SNA tem, eles devem ser definidos da seguinte forma.

| Função SNA                            | Nome do(s) grupo(s)                                                                                                    |
|---------------------------------------|----------------------------------------------------------------------------------------------------|
| Administrador principal               | <ul> <li>cisco-stealthwatch-master-admin</li> </ul>                                                                     |
|                                       | <ul> <li>cisco-stealthwatch-all-data-read-and-write</li> </ul>                                                          |
|                                       | <ul> <li>cisco-stealthwatch-all-data-read-only</li> </ul>                                                               |
|                                       | <ul> <li>cisco-stealthwatch-<custom> (opcional)</custom></li> </ul>                                                     |
| Função de dados                       | <b>Note</b> : Certifique-se de que os grupos de fund<br>de dados personalizados comecem com o<br>"cisco-stealthwatch-". |
|                                       | <ul> <li>cisco-stealthwatch-configuration-manager</li> </ul>                                                            |
| Função funcional da Web               | <ul> <li>cisco-stealthwatch-power-analyst</li> </ul>                                                                    |
|                                       | <ul> <li>cisco-stealthwatch-analyst</li> </ul>                                                                          |
|                                       | <ul> <li>cisco-stealthwatch-desktop-stealthwatch-pow</li> </ul>                                                         |
|                                       | user                                                                                                    |
| Função funcional da área de trabalho  | <ul> <li>cisco-stealthwatch-desktop-configuration-ma</li> </ul>                                                         |
| · · · · · · · · · · · · · · · · · · · | <ul> <li>cisco-stealthwatch-desktop-network-engenhe</li> </ul>                                                          |
|                                       | <ul> <li>cisco-stealthwatch-desktop-security-analyst</li> </ul>                                                         |
|                                       | <ul> <li>cisco-stealthwatch-desktop-<custom> (opcion</custom></li> </ul>                                                |

**Note**: Certifique-se de que os grupos de fund de desktop personalizados comecem com o "cisco-stealthwatch-desktop-".

| Active Directory Users and Computers —                                                                          |                                                      |                |               |  |  |  |  |  |
|----------------------------------------------------------------------------------------------------|------------------------------------------------------|----------------|---------------|--|--|--|--|--|
| File Action View Help                                                                                           |                                                      |                |               |  |  |  |  |  |
| 🗢 🔿 🙍 📊 🤞 🛤                                                                                                    | ] Q 📑 🛛 🖬 🗏 📚 🛅 🍸 🗾 🍇                                |                |               |  |  |  |  |  |
| Active Directory Users and C                                                                                    | Name                                                 | Туре           | Descriptior ^ |  |  |  |  |  |
| > Saved Queries                                                                                                 | 🎘 cisco-stealthwatch-all-data-read-and-write         | Security Group |               |  |  |  |  |  |
| Admin                                                                                                    | 🎘 cisco-stealthwatch-all-data-read-only              | Security Group |               |  |  |  |  |  |
| > Admin                                                                                                    | 🎘 cisco-stealthwatch-analyst                         | Security Group |               |  |  |  |  |  |
|                                                                                                    | 🎘 cisco-stealthwatch-configuration-manager           | Security Group |               |  |  |  |  |  |
| CISCO                                                                                                    | 💐 cisco-stealthwatch-custom1                         | Security Group |               |  |  |  |  |  |
| the second second second second second second second second second second second second second second second se | 🎘 cisco-stealthwatch-desktop-configuration-manager   | Security Group |               |  |  |  |  |  |
|                                                                                                    | 💐 cisco-stealthwatch-desktop-custom1                 | Security Group |               |  |  |  |  |  |
| SNA                                                                                                    | 🎘 cisco-stealthwatch-desktop-network-engineer        | Security Group |               |  |  |  |  |  |
| > 🧮 Computers                                                                                                   | 🎘 cisco-stealthwatch-desktop-security-analyst        | Security Group |               |  |  |  |  |  |
| > 📓 Domain Controllers                                                                                          | 💐 cisco-stealthwatch-desktop-stealthwatch-power-user | Security Group |               |  |  |  |  |  |
| > 📔 ForeignSecurityPrinci                                                                                       | 🎘 cisco-stealthwatch-master-admin                    | Security Group |               |  |  |  |  |  |
| > 📔 Managed Service Acc 🗸                                                                                       | acisco-stealthwatch-power-analyst                    | Security Group | ~             |  |  |  |  |  |
| < >                                                                                                    | <                                                    |                | >             |  |  |  |  |  |
|                                                                                                    |                                                      |                |               |  |  |  |  |  |

**Note**: Conforme descrito anteriormente, grupos personalizados são suportados para "Função de dados" e "Função funcional da área de trabalho", desde que o nome do grupo seja anexado à sequência correta. Essas funções e grupos personalizados devem ser definidos no SNA Manager e no servidor do Ative Diretory. Por exemplo, se você definir uma função personalizada "custom1" no SNA Manager para uma função de cliente de desktop, ela deverá ser mapeada para cisco-stealthwatch-desktop-custom1 no Ative Diretory.

#### Etapa D-3. Defina Mapeamentos de grupos de autorização LDAP para os usuários.

Depois que os grupos *cisco-stealthwatch* forem definidos no servidor AD, poderemos mapear os usuários destinados a ter acesso ao SNA Manager para os grupos necessários. Isso deve ser feito da seguinte forma.

• Um usuário administrador principal deve ser atribuído ao grupo *cisco-stealthwatch-master-admin* e não deve ser membro de nenhum outro grupo do *cisco-stealthwatch*.

| user20 Properties    |              |             |                    | ? ×          |  |
|----------------------|--------------|-------------|--------------------|--------------|--|
| Remote control       | COM+         |             |                    |              |  |
| General Address      | Account      | Profile     | Telephones         | Organization |  |
| Member Of            | Dial-in      | Envi        | ronment            | Sessions     |  |
| Member of:           |              |             |                    |              |  |
| Name Pri             | mary Admin   |             | Active Dire        | ectory Doma  |  |
| cisco-stealthwatch-m | aster-admin  |             | zinsvelen          | s local/Cisc |  |
| Domaio Lisers        | dater darini |             | simevelor          | e local/Lise |  |
|                      |              |             | <i>La coporcia</i> |              |  |
|                      |              |             |                    |              |  |
|                      |              |             |                    |              |  |
|                      |              |             |                    |              |  |
|                      |              |             |                    |              |  |
| <                    |              |             |                    | >            |  |
| Add                  | lemnue       |             |                    |              |  |
| 700                  | icinove      |             |                    |              |  |
| Primary group: Do    | omain Users  |             |                    |              |  |
|                      | There is n   | o need to d | hance Primary o    | roup unless  |  |
| Set Primary Group    | you have     | Macintosh   | clients or POSIX   | compliant    |  |
|                      | application  | 15.         |                    |              |  |
|                      |              |             |                    |              |  |
|                      |              |             |                    |              |  |
|                      |              |             |                    |              |  |
| 01                   | C C          | ancel       | Apply              | Help         |  |

- Cada usuário, além dos usuários do Administrador principal, deve ser atribuído a um grupo de cada função com as próximas condições.
- 1. Função de dados: O usuário deve ser atribuído a apenas um grupo.
- 2. Função funcional da Web: O usuário deve ser atribuído a pelo menos um grupo.
- 3. Função funcional da área de trabalho: O usuário deve ser atribuído a pelo menos um grupo.

| snauser10 Properties                                                                                                    |                           |                    |                |  | ?    | ×  |  |
|----------------------------------------------------------------------------------------------------|---------------------------|--------------------|----------------|--|------|----|--|
| Remote control                                                                                                    | Remote D                  | esktop Se          | rvices Profile |  | COM+ |    |  |
| General Address<br>Member Of                                                                                                    | 65                        | Organiz<br>Session | ns             |  |      |    |  |
| Member of:          Name       Active Directory D         cisco-stealthwatch-all-data-read-and-write                                                                                |                           |                    |                |  |      |    |  |
| Web Fu<br>Desktop                                                                                                    | nctional Ro<br>Functional | e<br>Role          |                |  |      | >  |  |
| Add                                                                                                    | Remove                    |                    |                |  |      |    |  |
| Primary group:         Domain Users           Set Primary Group         There is no need to change Primary group unless you have Macintosh clients or POSIX-compliant applications. |                           |                    |                |  |      |    |  |
| 0                                                                                                    | K C                       | Cancel             | Apply          |  | He   | dp |  |

Etapa D-4. Ative a autorização remota via LDAP no SNA Manager.

- 1. Abra o painel principal do Gerente e navegue para **Configurações globais > Gerenciamento do usuário**.
- 2. Na janela User Management, selecione a guia Authentication and Authorization (Autenticação e autorização).
- 3. Localize o serviço de autenticação LDAP configurado na Etapa C.
- 4. Clique em **Ações > Ativar autorização remota**.

Note: Apenas um serviço de Autorização externa pode estar em uso de cada vez. Se outro serviço de autorização já estiver em uso, ele será automaticamente desabilitado e o novo será habilitado, no entanto, todos os usuários autorizados com o serviço externo anterior serão desconectados. Uma mensagem de confirmação é exibida antes que qualquer ação ocorra.

| Use | r Manag     | gement    |                                       |        |                                           |                     |   |                      |         |
|-----|-------------|-----------|---------------------------------------|--------|-------------------------------------------|---------------------|---|----------------------|---------|
| Use | ars Da      | ita Roles | Authentication and Authorization      |        |                                           |                     |   |                      |         |
|     |             |           |                                       |        |                                           |                     |   |                      |         |
| 1   | lame        |           |                                       | $\sim$ | Description                               | Authentication Type | 1 | Remote Authorization | Actions |
|     | Ex. local   |           | · · · · · · · · · · · · · · · · · · · | -      | Filter Authentication Service Description | Ex. LOCAL           | 2 |                      |         |
| a   | ngelort LDA | P server  |                                       |        | Main AD server                            | LDAP                |   | ~                    |         |

### Verificar

Os usuários podem fazer logon com as credenciais definidas no servidor do AD.

| 1 | cisco                               | 1 |
|---|-------------------------------------|---|
|   | Welcome user20 K                    |   |
|   | This is your first time logging in. |   |
|   | OK                                  |   |
|   | Sign In                             |   |
|   |                                     |   |

A segunda etapa de verificação diz respeito à autorização. Neste exemplo, o usuário "user20" se tornou um membro do grupo *cisco-stealthwatch-master-admin* no servidor AD e podemos confirmar se o usuário tem permissões de Administrador Primário. O usuário não está definido nos usuários locais, portanto podemos confirmar se os atributos de autorização foram enviados pelo servidor do AD.

| cisco Stealthwatch                  | Dashboards •     | Monitor * Analyze | <ul> <li>Jobs          <ul> <li>Configure</li> </ul> </li> </ul> | <ul> <li>Deploy *</li> </ul> |                 |                              | ۹.                    | ± ≎ ±    |
|-------------------------------------|------------------|-------------------|------------------------------------------------------------------|------------------------------|-----------------|------------------------------|-----------------------|----------|
| User Management                     |                  |                   |                                                                  |                              |                 |                              | User20<br>Online Help | _        |
| Users Data Roles Authentication and | Authorization    |                   |                                                                  |                              |                 |                              | About                 | Create 🗸 |
| ×                                   |                  |                   |                                                                  |                              |                 |                              | Logout                |          |
| User Name                           | Full Name        | Primary Admin 🌖   | Config Manager 🔵                                                 | Analyst 👩                    | Power Analyst 😗 | Data Role                    | Status Ac             | tions    |
| Ex. jsmlth                          | Ex. "John Smith" |                   |                                                                  |                              |                 | Ex. "All Data(Read & Write)" | Ex. On                |          |
| admin                               | Admin User       | ~                 |                                                                  |                              |                 | All Data (Read & Write)      | 🕥 On 🥂                | · · ·    |
| 10 v Items per page                 |                  |                   |                                                                  |                              |                 | 1 - 1 of 1 items             | < 1 / 1 - 2           | ⊢ >I     |

A mesma verificação é feita para o outro usuário neste exemplo "snauser10". Podemos confirmar a autenticação com êxito com as credenciais configuradas no servidor AD.

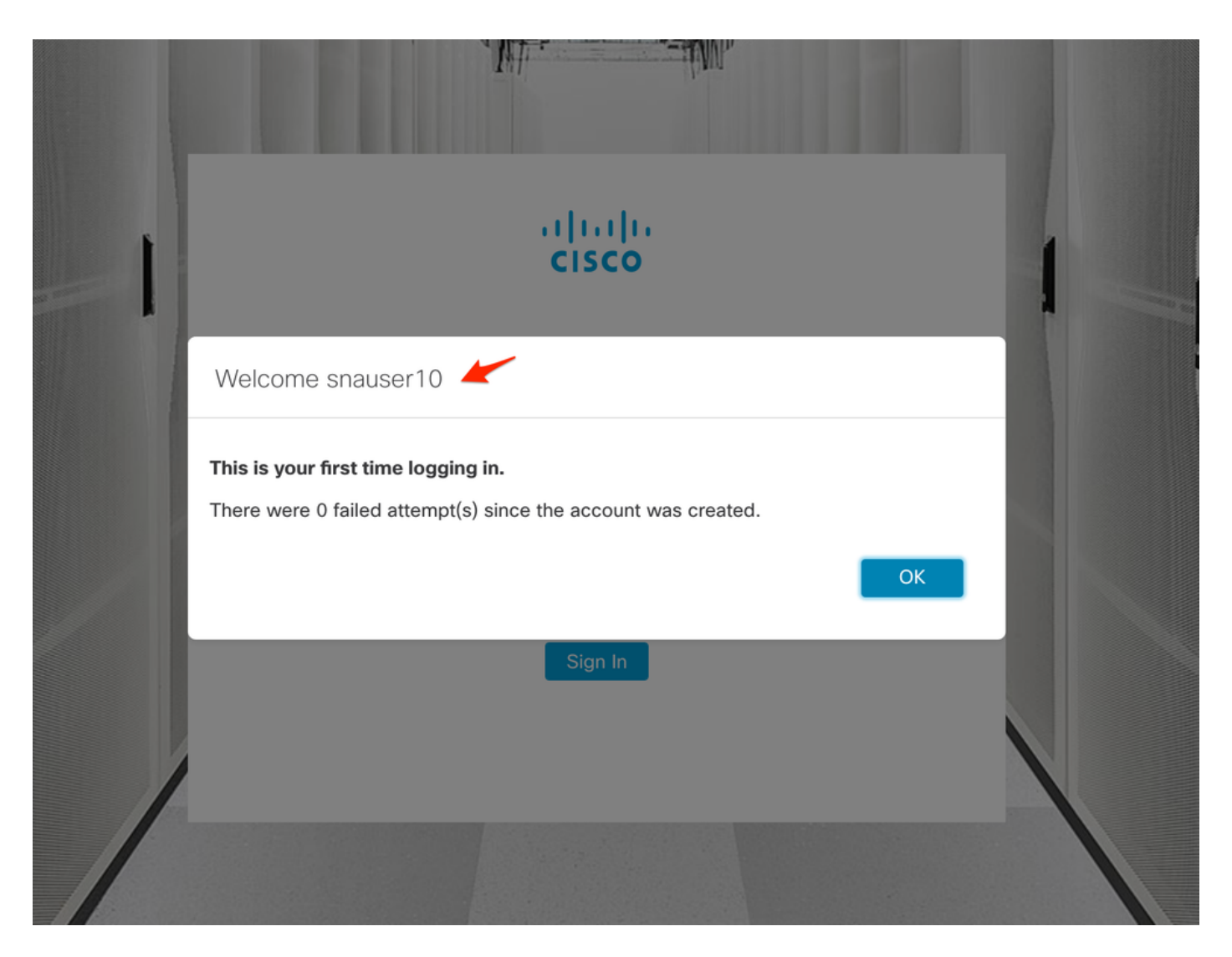

Para a verificação de autorização, como este usuário não pertence ao grupo Administrador primário, alguns recursos não estão disponíveis.

| cisco Stealthw                            | vatch        |       | Dashboards • N | fonitor • Analyze • | Jobs • Configure | <ul> <li>Deploy *</li> </ul> |               |              |                               | a 🛓 🎖                 | * |
|-------------------------------------------|--------------|-------|----------------|---------------------|------------------|------------------------------|---------------|--------------|-------------------------------|-----------------------|---|
|                                           |              |       |                |                     |                  |                              |               |              |                               | Global Settings       |   |
| Security Insight Dashboard   Inside Hosts |              |       |                |                     |                  |                              |               |              | SMC Configuration             |                       |   |
|                                           |              |       |                |                     |                  |                              |               |              | Packet Analyzer Configuration |                       |   |
| Alarming Hosts                            |              |       |                |                     |                  |                              |               |              | External Lookup Configuration | 1                     |   |
| Concern Index                             | Target Index | Recon | 080            | Exploitation        | DDoS Source      | DDoS Target                  | Data Hoarding | Exfiltration | Poli                          | SecureX Configuration |   |
| 0                                         |              | 0     | 0              |                     | 0                |                              |               | 0            | 1.011                         | Select Language       |   |
| 2                                         | 0            | 0     | 0              | 0                   | 0                | 0                            | 0             | 0            |                               | 0                     | - |
|                                           |              |       |                |                     |                  |                              |               |              |                               |                       |   |

## Troubleshoot

Se a configuração do Serviço de Autenticação não puder ser salva, verifique se:

- 1. Você adicionou os certificados apropriados do servidor LDAP ao armazenamento confiável do gerente.
- 2. O Endereço do Servidor configurado é conforme especificado no campo Nome Alternativo do Assunto (SAN) do certificado do servidor LDAP. Se o campo SAN contiver apenas o endereço IPv4, insira o endereço IPv4 no campo Server Address (Endereço do servidor).Se o campo SAN contiver o nome DNS, insira o nome DNS no campo Server Address (Endereço do servidor).Se o campo SAN contiver valores de DNS e IPv4, use o primeiro

valor listado.

3. Os campos **Vincular usuário** e **Conta base** configurados estão corretos, conforme especificado pelo Controlador de domínio do AD.

### Informações Relacionadas

Para obter assistência adicional, entre em contato com o Cisco Technical Assistance Center (TAC). É necessário um contrato de suporte válido: <u>Contatos de suporte da Cisco no mundo inteiro.</u>